## LANDRiV for C5 インストール手順書

## 「LANDRiV for C5」のインストールは次の手順で行って下さい。

| TRIMBLE LANDRIV for C5                            |                                   |                                                                                                    | _ <b>_</b> X                       |
|---------------------------------------------------|-----------------------------------|----------------------------------------------------------------------------------------------------|------------------------------------|
| TRIMBLE LANDRiV for C<br>うこそ                      | 5 セットアップ                          | ウィザードへ                                                                                                    | <sub>ч</sub> .<br><b>Trimble</b> . |
| インストーラは TRIMBLE LANDRIV f                         | or C5 をインストール                     | するために必要な                                                                                                    | 呼順を示します。                           |
|                                                   |                                   |                                                                                                    |                                    |
|                                                   |                                   |                                                                                                    |                                    |
|                                                   |                                   |                                                                                                    |                                    |
| この製品は、著作権に関する法律お。<br>または一部を無断で複製したり、無断<br>注意ください。 | にび国際条約により保<br>で複製物を頒布する           | 讃されています。<br>と、著作権の侵害                                                                                                    | この製品の全部<br>となりますのでご                |
|                                                   |                                   |                                                                                                    |                                    |
|                                                   | キャンセル                             | < 戻る(8)                                                                                                    | ( <u>)</u>                         |
| TRIMBLE LANDRIV for C5                            |                                   |                                                                                                    |                                    |
| ライセンス条項                                           |                                   |                                                                                                    |                                    |
|                                                   |                                   |                                                                                                    | Irimple.                           |
| ライセンス条項をお読みください。以<br>ら[[次へ]をクリックしてください。その         | 「の条件に同意される<br>他の場合は[キャンセ          | 。場合は[同意する<br>りし]をクリックして                                                                                                    | 」きクリックしてか<br>ください。                 |
| ◆ご使用                                              | 前に必ずお読み                           | 下さい◆                                                                                                    | <u> </u>                           |
| 本ソフトウェア(提供媒体                                      | 上のプログラム及<br>司舗です ) け              | びマニュアル                                                                                                    | 等の文書類                              |
| の宝でを意味します。以下  ウェア使用許諾契約書にご                        | 可像です。ノは、<br>可意頂いた場合に<br>キストキ 翌相ネン | ▲谷稼が下記<br>このみ、提供さ                                                                                                    | のワフト<br>せて頂きま                      |
| 9.0谷禄が欄外の「同息<br>ウェア使用許諾契約書にご                      | りる」を選択され<br>司意されたものと              | いに場合は、 ト<br>して、お客様                                                                                                    | 記のワフト<br>と株式会社                     |
| ロコン・トリンフルとの間<br>成立したものとさせて頂き                      | で本リフトリェア<br>ますので、下記の              | に) りっぽり つうし (別) ううし (別) つうし (別) つうし (別) (別) (別) (別) (別) (別) (別) (別) (別) (別) | ▲T語笑約が<br>使用許諾契 三                  |
| C 同意しない(D)                                        | ○ 同意する(A)                         |                                                                                                    |                                    |
|                                                   | キャンセル                             | 〈戻る(日)                                                                                                    | ())>                               |
|                                                   |                                   |                                                                                                    |                                    |
| 確認                                                |                                   |                                                                                                    | ×                                  |
|                                                   |                                   |                                                                                                    |                                    |
| (1) インストール先のデ                                     | バイスをUSBケー                         | ブルで接続し                                                                                                    | てください。                             |
|                                                   | 0                                 | K                                                                                                    | キャンセル                              |
|                                                   |                                   |                                                                                                    |                                    |
| TRIMBLE LANDRIV for C5                            | -                                 |                                                                                                    | <u> </u>                           |
| TRIMBLE LANDRiV for C<br>います                      | いち をインストー                         | nlt<br>S                                                                                                    | <b>Trimble</b>                     |
| TRIMBLE LANDRiV for C5 をインスト                      | ールしています。                          |                                                                                                    |                                    |
| <b>が</b> アプリケーションのインストール                          | _                                 |                                                                                                    | L                                  |
| LANDRIV-Setup.CAB をインスト・                          | ールしています しばら                       | くお待ち下さい                                                                                                    |                                    |
|                                                   |                                   |                                                                                                    |                                    |
|                                                   |                                   |                                                                                                    |                                    |
|                                                   |                                   |                                                                                                    |                                    |
|                                                   |                                   |                                                                                                    |                                    |
|                                                   | (キャンセル)                           | < 戻る(B)                                                                                                    | 次へ(N) >                            |

- 1. ダウンロードした「LANDRiV-Setup.C5(x.x.x)msi」をダブルクリップし ます。
- 2. セットアプウィザードを表示しますので[次へ]を選択します。

3. ライセンス条項が表示されますので「同意する」を選択して[次へ]を 選択します。

- 4. 「Windows Mobile デバイス センター」がインストールされているパソ コンと「Trimble C5」をUSBケーブルで接続
- 5. インストールを開始し左の画面を表示します。

| アプリケーション・のなか、ハート「格宗了」」ました。                                          |
|---------------------------------------------------------------------|
| インストールの完了に必要な追加手順がないれ、モバイル・デバイスの画面を確認して下ざい。                         |
|                                                                     |
|                                                                     |
| ごみま<br>ごみま<br>ごろま<br>ごろま<br>ごろま<br>ごろま<br>ごろま<br>ごろま<br>ごろま<br>ごろ   |
| TRIMBLE LANDRIV for M3                                              |
| インストールが完了しました。                                                      |
| TRIMBLE LANDRIV for M3 は正しくインストールされました。<br>終了するには、【除しる】をクリックしてください。 |
| キャンセル         (戻る(B))         開いる(G)                                |
| ته<br>ته<br>۲۲ تا تا تا تا تا تا تا تا تا تا تا تا تا               |

6. インストール中 C5 の画面にインストール状況を表示します。

- 7. インストール完了後、C5 の画面を確認して[OK]を選択します。
- 8. インストール完了後、C5 は自動的にリセットします。

9. 最後に PC 側の[閉じる]ボタンを押します。

10. リセットが完了すると、C5 画面に 7イコンが表示 されます。

以上でインストール作業は、終了です。